## Inbetriebnahme MicroSIP und Gira F1

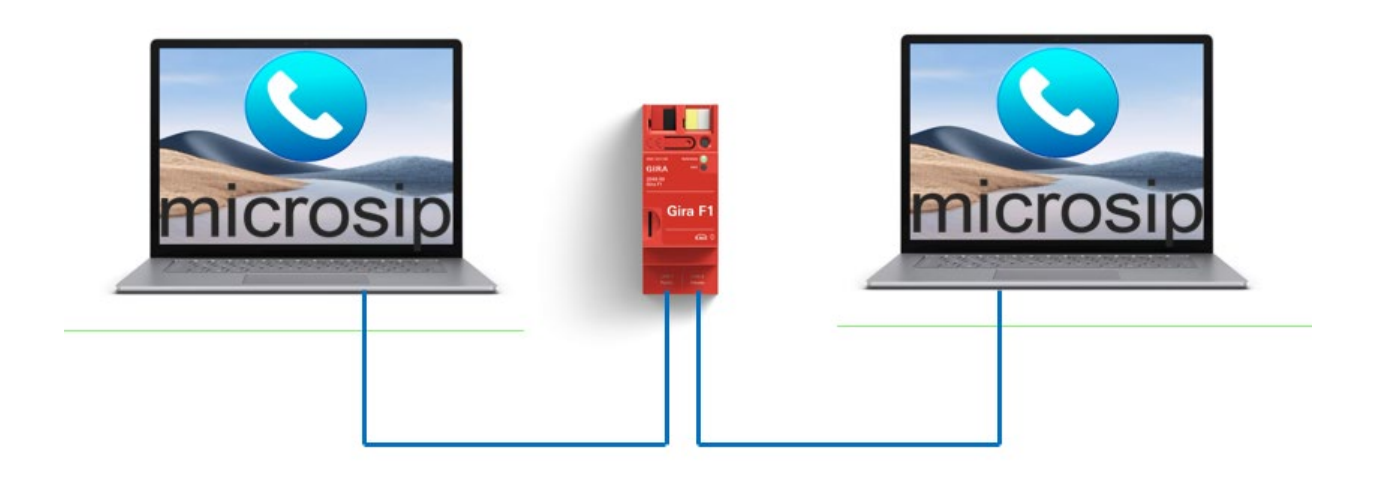

## Diese Anleitung zeigt Ihnen, wie Sie die MicroSIP als VoIP Softphone für Windows im Zusammenspiel mit dem Gira F1 verwenden können.

Hinweis: Die Software kann sowohl im öffentlichen Netzwerk (als Türstation) als auch im privaten Netzwerk (als Client) verwendet werden.

### Systemanforderungen

Diese Anleitung wurde mit folgenden Firmwareversionen getestet:

- MicoSIP: 3.21.3
- Gira F1: 1.0.1024
- Gira G1: 3.5.58
- •

### **MicroSIP**

Informationen und eine detaillierte Hilfe zu MicroSIP finden Sie unter

- <u>https://www.microsip.org/</u>
- <u>https://www.microsip.org/help</u>

## MicroSIP Einstellungen für den Betrieb im privaten Netzwerk

Nach dem Start der Software empfiehlt es sich zunächst ein separates Konto anzulegen.

Über die Einstellungen am rechten Rand lassen sich bestehende Konten bearbeiten oder neue erstellen.

# GIRA

## SIP-Türkommunikation

| S MicroSIP - MicroSIP_lokal                       |                                                              | - 0  | × |                         |             |
|---------------------------------------------------|--------------------------------------------------------------|------|---|-------------------------|-------------|
| Wählen Anrufe Kontakte                            |                                                              |      | ~ | MicroSIP_lokal          |             |
| Name<br>F1 Netzwerk 6                             | Nummer<br>slot-1@192.168.12.6                                | Info |   | Gira F1                 |             |
| F1-1 Netzwerk 5 F1-1 Netzwerk 5                   | sip:slot-1@192.168.12.5:5060<br>sip:slot-1@192.168.12.5:5061 |      |   | Konto bearbeiten        | Ctrl+M      |
| F1-11 Grandstream                                 | sip:slot-2@192.168.100.66:5060                               |      |   | Konto hinzufügen        |             |
| F1-11 Yealink                                     | sip:slot-3@192.168.100.66:5060                               |      |   | Einstellungen           | Ctrl+P      |
| TS Video AP 3fach (0x1DC510)   TS Video AP (A0T1) | sp:slot-1@192.168.100.66:5060<br>1                           |      |   | Kurzwahl                | Ctrl+S      |
|                                                   |                                                              |      |   | Immer im Vordergrund    |             |
|                                                   |                                                              |      |   | Protokolldatei anzeigen |             |
|                                                   |                                                              |      |   | Website besuchen        | Ctrl+W      |
|                                                   |                                                              |      |   | Hilfe                   | Ver. 3.21.3 |
|                                                   |                                                              |      |   | Beenden                 | Ctrl+Q      |
| <                                                 |                                                              |      | > |                         |             |
| Wathinda                                          |                                                              | dat  |   |                         |             |

Abb. 1: MicroSIP - Einstellungen

Erstellen Sie ein neues Konto und tragen Sie in den Feldern **SIP-Server** und **Domain** die private IP-Adresse des Gira F1 ein.

Als Benutzername wird anzusprechende slot eingetragen. Soll die Software auf slot 3 reagieren lautet der einzutragende Benutzername **slot-3**.

Das Passwort muss mit dem im Gira F1 hinterlegten Passwort für den gewählten slot übereinstimmen.

|                      | Anmeldedaten                                                                        |             |
|----------------------|-------------------------------------------------------------------------------------|-------------|
| Clients              | Die hier definierten Anmeldedaten müssen im dazugehörigen Client hinterlegt werden. |             |
| IP Anfra<br>utorisie | Benutzername                                                                        | hmer<br>en. |
| Dam                  | slot-3                                                                              |             |
| Beni                 | Passwort                                                                            |             |
| slot-                | ŀ                                                                                   | 2           |
| slot-                | Passwort wiederholen                                                                | _ ⋒         |
| alat                 | ······                                                                              | 0 4         |
| slot-                |                                                                                     |             |
| slot-                | Speichern Abbrechen                                                                 | 2 🛍         |
| slot-                |                                                                                     | _ 1         |
| slot-6               |                                                                                     | 1           |

Abb. 2: Gira F1 Gerätewebseite – SIP-Türkommunikation / Clients im privaten Netzwerk

Der unter **Anzeigename** eingetragen Inhalt wird an der Türstation angezeigt, wenn diese vom Client gerufen wird.

## Gira F1

### SIP-Türkommunikation

| Konto            |                | $\times$ |
|------------------|----------------|----------|
| Kontoname        | MicroSIP_lokal |          |
| SIP-Server       | 192.178.10.1   | 2        |
| SIP-Proxy        |                | 2        |
| Benutzername*    | slot-3         | 2        |
| Domain*          | 192.178.10.1   | 2        |
| Login-Name       |                | 2        |
| Passwort         | ******         | 2        |
|                  |                |          |
| Anzeigename      | MicroSIP       | 2        |
| Voicemail-Nummer |                | 2        |
| Vorwahl          |                | 2        |
| Wahlschema       |                | 2        |
|                  | Hide Caller ID | 2        |

#### Abb. 3: MicroSIP - Kontoeinstellungen

Mit den Parametern **Medienverschlüsselung** und **Netzwerkprotokoll** legen Sie die Art der Verschlüsselung fest.

| Medienverschlüssel     | Deaktiviert       | ~             | 2 |
|------------------------|-------------------|---------------|---|
| Netzwerkprotokoll      | UDP               | ~             | 2 |
| Öffentliche Adresse    | Auto              | ~             | 2 |
| Register aktualisieren | 300               | Keep-Alive 15 |   |
|                        | Anwesenheitsstat  | tus senden    | 2 |
|                        | IP-Rewrite zulass | en            | 2 |
|                        | ICE               |               | 2 |
|                        | Session Timer dea | aktivieren    | 2 |
| x                      | Speichern         | Abbrechen     |   |

#### Abb. 4: MicroSIP - Einstellungen für die unverschlüsselte Kommunikation

| Medienverschlüssel     | Verpflichtend SRTP (RTP/SAVP) $\sim$ | 2 |
|------------------------|--------------------------------------|---|
| Netzwerkprotokoll      | TLS V                                | 2 |
| Öffentliche Adresse    | 192.168.100.55 V                     | 2 |
| Register aktualisieren | 300 Keep-Alive 15                    |   |
|                        | Anwesenheitsstatus senden            | 2 |
|                        | IP-Rewrite zulassen                  | 2 |
|                        | □ ICE                                | 2 |
|                        | Session Timer deaktivieren           | 2 |
| x                      | Speichern Abbrechen                  |   |

Abb. 5: MicroSIP - Einstellungen für die verschlüsselte Kommunikation

Gira F1 / SIP Türkommunikation

Die gewählten Einstellungen müssen mit den im Gira F1 gewählten Einstellungen für das private Netzwerk übereinstimmen.

#### $\stackrel{\text{LAN 1}}{\text{Public}} \longleftrightarrow \boxed{\blacksquare} \longleftrightarrow \stackrel{\text{LAN 2}}{\text{Private}}$

| Einstellungen für das private Netzwerk (LAN 2)                                                                                                    |                                                                                                    |                                                                                                |
|----------------------------------------------------------------------------------------------------|----------------------------------------------------------------------------------------------------|------------------------------------------------------------------------------------------------|
| Port-Einstellungen<br>Für die Kommunikation zwischen dem Gira F1 und<br>Ports zur Verfügung. Standardmäßig ist der Port 1<br>kein Zugriff auf die Kommunikation von außerhalb | I den Clients in den Wohnunge<br>für eine unverschlüsselte Kom<br>o möglich ist/kein Sicherheitsri | en stehen Ihnen standardmäßig zwei<br>munikation (SIP) hierfür vorgesehen, da<br>siko besteht. |
| Art der Kommunikation                                                                                                    | Port                                                                                               | Status                                                                                         |
| unverschlüsselt (UDP + SIP)                                                                                                    | 5060                                                                                               | √ offen                                                                                        |
| verschlüsselt (TLS + SIPS)                                                                                                    | 5061                                                                                               | ×geschlossen                                                                                   |
|                                                                                                    |                                                                                                    | Bearbeiten                                                                                     |

Abb. 6: Gira F1 Gerätewebseite – SIP-Türkommunikation / Einstellungen für das private Netzwerk

Lösen Sie an der Türstation eine Türruf aus und nehmen Sie das Gespräch mit MicroSIP an.

Über das Menü **Anrufe** erreichen Sie die Liste der letzten Anrufe und können hierüber die Türstation rufen (Audio- oder Videoanruf).

## SIP-Türkommunikation

| Wählen Anrufe Kontakt | e                        |                     |       | *         |
|-----------------------|--------------------------|---------------------|-------|-----------|
| Name                  | Nummer                   | Zeit                | Dauer | Info ^    |
| F1-1 Netzwerk 5       | Se+ 1.8.103 160 100 66   | 22.03.2023 12:31:40 |       | Proxy A   |
| F1-1 Netzwerk 5       | sk Anrufen               | 22.03.2023 12:31:04 |       | Proxy A   |
| F1-1 Netzwerk 5       | sk Videoanruf            | 22.03.2023 12:30:27 |       | Proxy A   |
| F1-1 Netzwerk 5       | sk Nachricht             | 03.03.2023 09:58:28 |       | Zeitübe   |
| F1-1 Netzwerk 5       | sk                       | 03.03.2023 09:57:25 |       | Zeitübe   |
| F1-1 Netzwerk 5       | sk Kontakt hinzufügen    | 03.03.2023 09:56:59 |       | Abgebn    |
| F1-1 Netzwerk 5       | sk Konjeren              | 03.03.2023 09:55:55 |       | Besetzt   |
| 51                    | 5:                       | 03.03.2023 09:48:58 |       | Besetzt   |
| F1-1 Netzwerk 5       | sk Loschen               | 03.03.2023 09:48:22 |       | Besetzt   |
| \$ 51                 | S: Exportieren           | 03.03.2023 09:47:52 |       | Besetzt   |
| F1-1 Netzwerk 5       | sk                       | 03.03.2023 09:47:22 |       | Besetzt   |
| F1-1 Netzwerk 5       | slot-1@192.168.12.5:5061 | 03.03.2023 09:47:05 |       | Besetzt   |
| F1-1 Netzwerk 5       | slot-1@192.168.12.5:5061 | 03.03.2023 09:46:12 |       | Besetzt   |
| F1-1 Netzwerk 5       | slot-1@192.168.12.5:5061 | 03.03.2023 09:46:07 |       | Besetzt   |
| F1-1 Netzwerk 5       | slot-1@192.168.12.5:5061 | 03.03.2023 09:44:39 |       | Besetzt   |
| F1-1 Netzwerk 5       | slot-1@192.168.12.5      | 01.03.2023 13:31:59 |       | Besetzt   |
| F1-1 Netzwerk 5       | slot-1@192.168.12.5      | 01.03.2023 13:31:54 |       | Besetzt   |
| F1-1 Netzwerk 5       | slot-1@192.168.12.5      | 01.03.2023 13:31:52 |       | Besetzt   |
| F1-1 Netzwerk 5       | slot-1@192.168.12.5      | 01.03.2023 13:31:51 |       | Besetzt   |
| F1-1 Netzwerk 5       | slot-1@192.168.12.5      | 01.03.2023 13:31:47 |       | Besetzt V |
| C                     |                          |                     |       | >         |

Abb. 7: MicroSIP – Anrufe

## MicroSIP Einstellungen für den Betrieb im öffentlichen Netzwerk

Legen Sie sich für den Betrieb im öffentlichen Netzwerk idealerweise ein eigenes Konto an und vergeben Sie einen Kontonamen. Als **SIP-Server** und **Domain** tragen Sie die lokale Adresse des PC's auf dem die Software betrieben wird ein.

| Konto            |                     | $\times$ |
|------------------|---------------------|----------|
| Kontoname        | MicroSIP öffentlich |          |
| SIP-Server       | 192.168.100.89      | 2        |
| SIP-Proxy        |                     | 2        |
| Benutzername*    | microsip            | 2        |
| Domain*          | 192.168.100.89      | 2        |
| Login-Name       | microsip            | 2        |
| Passwort         | ******              | 2        |
|                  |                     |          |
| Anzeigename      | MicroSIP öffentlich | 2        |
| Voicemail-Nummer |                     | 2        |
| Vorwahl          |                     | 2        |
| Wahlschema       |                     | 2        |
|                  | Hide Caller ID      | 2        |

Die hinterlegten Werte für **Benutzername** und **Passwort** müssen identisch sein zu den im Gira F1 hinterlegten **Anmeldedaten für Client aus dem öffentlichen Netzwerk**.

| Anmeldedaten für Clients aus dem öffentlichen Netzwerk<br>SIP Anfragen aus dem öffentlichen Netzwerkbereich werden vom Gira F1 nur dann angenommen, wenn sich der<br>Teilnehmer autorisieren kann. Die Anmeldedaten zur Autorisierung können Sie hier festlegen und dann in der Türstation |                 |                    |                         |
|----------------------------------------------------------------------------------------------------|-----------------|--------------------|-------------------------|
| Benutzername                                                                                                    | Anzeigename     | IP-Adresse:Port    |                         |
| 100                                                                                                    | 2N IP Verso SIP | 192.168.5.100:5061 | <u>/</u> û              |
| microsip                                                                                                    | MicroSIP        |                    | <u></u>                 |
|                                                                                                    |                 |                    | Anmeldedaten hinzufügen |

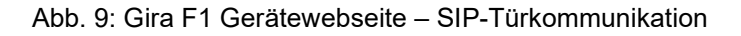

Abb. 8: MicroSIP - Kontoeinstellungen

## Mit den Parametern **Medienverschlüsselung** und **Netzwerkprotokoll** legen Sie die Art der Verschlüsselung fest.

| Medienverschlüssel     | Deaktiviert $\checkmark$   | 2 |
|------------------------|----------------------------|---|
| Netzwerkprotokoll      | UDP ~                      | 2 |
| Öffentliche Adresse    | Auto ~                     | 2 |
| Register aktualisieren | 300 Keep-Alive 15          |   |
|                        | Anwesenheitsstatus senden  | 2 |
|                        | IP-Rewrite zulassen        | 2 |
|                        |                            | 2 |
|                        | Session Timer deaktivieren | 2 |
| x                      | Speichern Abbrechen        |   |

Abb. 10: MicroSIP - Einstellungen für die unverschlüsselte Kommunikation

| Medienverschlüssel     | Verpflichtend SRTP (RTP/SAVP) $\sim$ | 2 |
|------------------------|--------------------------------------|---|
| Netzwerkprotokoll      | TLS ~                                | 2 |
| Öffentliche Adresse    | 192.168.100.55 V                     | 2 |
| Register aktualisieren | 300 Keep-Alive 15                    |   |
|                        | Anwesenheitsstatus senden            | 2 |
|                        | IP-Rewrite zulassen                  | 2 |
|                        | □ ICE                                | 2 |
|                        | Session Timer deaktivieren           | 2 |
| x                      | Speichern Abbrechen                  |   |

Abb. 11: MicroSIP – Einstellungen für die verschlüsselte Kommunikation

Die gewählten Einstellungen müssen mit den im Gira F1 gewählten Einstellungen für das öffentliche Netzwerk übereinstimmen.

| $\stackrel{\text{LAN 1}}{\text{Public}} \longleftrightarrow \blacksquare \longleftrightarrow \stackrel{\text{LAN 2}}{\underset{\text{Private}}{\overset{\text{LAN 2}}{\overset{\text{CAN 2}}{\overset{\text{CAN 2}}}{\overset{\text{CAN 2}}{\overset{\text{CAN 2}}}{\overset{\text{CAN 2}}{\overset{\text{CAN 2}}}{\overset{\text{CAN 2}}}{\overset{\text{CAN 2}}{\overset{\text{CAN 2}}}{\overset{\text{CAN 2}}}{\overset{TAN 2}}{\overset{TAN 2}}}{\overset{TAN 2}}}{\overset{TAN 2}}}}}}}}}}}}}}}}}}}}}}}$ |                                                          |                                                                |
|----------------------------------------------------------------------------------------------------|----------------------------------------------------------|----------------------------------------------------------------|
| Einstellungen für das öffentliche Netzwerk (LAN                                                                                                    | 1)                                                       |                                                                |
|                                                                                                    |                                                          |                                                                |
| Port-Einstellungen                                                                                                    |                                                          |                                                                |
| Für die Kommunikation zwischen Türstation und Gi<br>Standardmäßig ist der Port für eine verschlüsselte                                                                                                    | ra F1 stehen Ihnen standard<br>Kommunikation (SIP Secure | mäßig zwei Ports zur Verfügung.<br>: SIPS) hierfür vorgesehen. |
| Art der Kommunikation                                                                                                    | Port                                                     | Status                                                         |
| □ unverschlüsselt (UDP + SIP)                                                                                                    | 5060                                                     | √ offen                                                        |
| verschlüsselt (TLS + SIPS)                                                                                                    | 5061                                                     | √ offen                                                        |
|                                                                                                    |                                                          | Bearbeiten                                                     |

Abb. 12: Gira F1 Gerätewebseite – SIP-Türkommunikation / Einstellungen für das öffentliche Netzwerk

\_

Im Menü Kontakte werden die anzurufenden Clients im privaten Netzwerk eingerichtet.

Als Telefonnummer wird hier der gewählte/verwendete slot (1bis 10) des F1 verwendet.

Beispiele:

- sip:slot-x@IP-Adresse des F1:Port
- <u>sip:slot-1@192.168.100.66:5060</u> (unverschlüsselt)

| S MicroSIP             | _                              |      | × |
|------------------------|--------------------------------|------|---|
| Wählen Anrufe Kontakte |                                |      | • |
| Name                   | Nummer                         | Info |   |
| 🖩 F1 Netzwerk 6        | slot-1@192.168.12.6            |      |   |
| 🖩 F1-1 Netzwerk 5      | sip:slot-1@192.168.12.5:5060   |      |   |
| 🖩 F1-1 Netzwerk 5      | sip:slot-1@192.168.12.5:5061   |      |   |
| 🖩 F1-11 Grandstream    | sip:slot-2@192.168.100.66:5060 |      |   |
| 🖩 F1-11 YeaLink        | sip:slot-3@192.168.100.66:5060 |      |   |
| F1-11_MicroSIP         | sip:slot-1@192.168.100.66:5060 |      |   |

#### Abb. 13: MicroSIP – Kontakte

Mit einem Klick auf den Kontakt kann ein Audio- oder Videoanruf ausgelöst werden.

| S MicroSIP - MicroSIP offentlich                                                                                                    |                                                                    |                                                                                                    | – 🗆 X |
|----------------------------------------------------------------------------------------------------|--------------------------------------------------------------------|----------------------------------------------------------------------------------------------------|-------|
| Wählen Anrufe Kontakte                                                                                                    |                                                                    |                                                                                                    | •     |
| Name  F1 Netzwerk 6 F1-1 Netzwerk 5 F1-11 Grandstream F1-11 Grandstream F1-11_MicroSIP T5 Video AP 3fach (0x1DC510)   T5 Video AP (A0T1) | Nummer<br>slot-1@19<br>sip:slot-10<br>sip:slot-24<br>sip:slot<br>1 | 2. 168. 12.6<br>#192. 168. 12.5: 5060<br>#192. 168. 12.5: 5061<br>#102. 168. 12.5: 5061<br>#102. 168. 100. 66- 5060<br>Anrufen ><br>Videoanruf<br>Nachricht<br>Hinzufügen<br>Bearbeiten<br>Kopieren<br>Löschen<br>Importieren<br>Exportieren | Info  |

#### Abb. 14: MicroSIP – Kontakte anrufen

## Gira F1 SIP-Türkommunikation

#### Hinweis:

Es kann ggf. erforderlich sein in den allgemeinen Einstellungen das **Iokale Konto** zu deaktivieren.

| Einstellungen                                                                                                    | ×                                                                                                    |
|----------------------------------------------------------------------------------------------------|----------------------------------------------------------------------------------------------------|
| 2 "Einzel Anruf"-Modus                                                                                                    |                                                                                                    |
| Klingelton ringing.wav X 2                                                                                                    | Anrufaufzeichnung                                                                                                    |
| Klingeltonausgabe Standard ~                                                                                                    | DTMF Methode Auto 🗸                                                                                                    |
| Lautsprecher Standard $\checkmark$                                                                                                    | Autom. annehmen Steuerungs-Taste V 2                                                                                                    |
| Mikrofon Standard $\checkmark$                                                                                                    | Anrufweiterleitung Nein V 0 sek 2                                                                                                    |
| Mikrofonverstärkung 2                                                                                                    | Eingehenden Anruf blocken Steuerungs-Taste V 2                                                                                                    |
| Software Einstellung 2                                                                                                    | Benutzerverzeichnis 2                                                                                                    |
| Vertuguare couldes     Aktiver te couldes     2       Opus 24 kHz        G.722 16 kHz        G.722 16 kHz        G.722 132 kHz        G.723 8 kHz        G.729 8 kHz        GS/M 8 kHz        Z     VAD       Z     Opus 2ch       2     VAD       Video dealtivieren | Standardlistenaktion       Standard         2       Multimedia-Tasten nutzen       Headset-Unterstützung         2       Lokale DTMF Wiedergabe       2       Protokolldatei aktivieren         2       Bei eingehendem Anruf im Vordergrund2       Lokales Konto aktivieren         2       Zufällige Position der Antwortbox       2       Absturzbericht senden         4       Anklopfen       Messaging deaktivieren |
| Kamera Standard V P                                                                                                    | Nach Updates suchen Niemals 🗸                                                                                                    |
| Video Codec Standard <u>2</u><br>Video Ritrate 256                                                                                                    | Beim Systemstart ausführen                                                                                                    |
| Quelle 0                                                                                                    |                                                                                                    |
| STUN-Server                                                                                                    |                                                                                                    |
|                                                                                                    | Speichern Abbrechen                                                                                                    |

Abb. 15: MicroSIP – Allgemeine Einstellungen